## **Tutorial WMS 7.1 para determinar CURVA TIEMPO AREA**

#### Además se explica como delimitar la cuenca hasta una cierta elevación

- 1) Iniciar WMS.
- 2) Posicionarse en el modulo Terrain Data Module.
- 3) Ir al menu File/Open
- 4) Abrir el archivo 19849729.hdr.
- 5) Acotar la Importación del DEM entre las latitudes -34°45' (-34.75) y -35° 25' (-35.4166667) y entre las longitudes -71°30' (-71.5) y -70° 15' (-70.25) (ver Figura Nº 1)

| Importing NED GRIDFLOAT File                 | X                                                                                     |
|----------------------------------------------|---------------------------------------------------------------------------------------|
| Files<br>19849729.HDR                        | Elevation units:<br>Meters<br>Feet<br>Thinning factor: 1<br>Lat/Lon to UTM Calculator |
| Add Delete                                   | Smooth DEM on Import<br>Smooth Options                                                |
| DEM coverage                                 |                                                                                       |
| Northern boundary -34.75                     | Enclose All DEM(s)                                                                    |
| Western boundary                             | Eastern boundary<br>-70.25                                                            |
| Southern boundary -35.416                    |                                                                                       |
| Approximate total points 1200800 Approximate | e clipped points 1200800                                                              |
| Help                                         | OK Cancel                                                                             |

Figura Nº 1: Delimitación Área de Importación del DEM

A la siguiente pregunta de cambio de coordenadas contestar "Si"

| Coordinate Conversion                                                         |                                                                        |
|-------------------------------------------------------------------------------|------------------------------------------------------------------------|
| Convert From<br>Coordinate System                                             | Convert To<br>Project Coordinate System                                |
| Horizontal<br>Horizontal System: Geographic<br>Ellipsoid: South American 1969 | Horizontal<br>Horizontal System: UTM<br>Ellipsoid: South American 1969 |
| Units: Meters                                                                 | Units: Meters  UTM Zone: 19 72W to 66W  Hemisphere: Southern           |
| Vertical<br>Vertical System: Local<br>Units: Meters                           | Vertical<br>Vertical System: Local<br>Units: Meters                    |
| Local Origin                                                                  | Local Origin                                                           |
| Help                                                                          | OK Cancel                                                              |

En la Coordinate Conversión, seleccionar los siguientes Ítems:

Luego seleccionar O.K.

Ahora en el Menú principal se debiese ver la siguiente imagen:

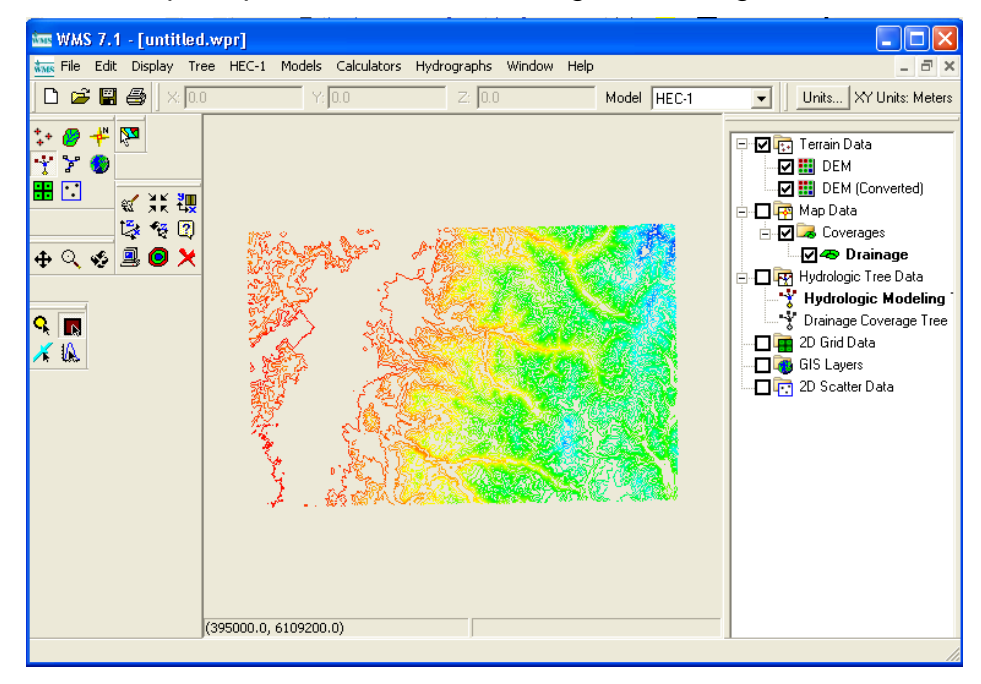

Luego ir a DEM --> TRIM --> ELEVATION y escribir la Elevación deseada para cortar la cuenca. En este ejemplo se considerará que la línea de nieves está ubicada a los 1500 metros.

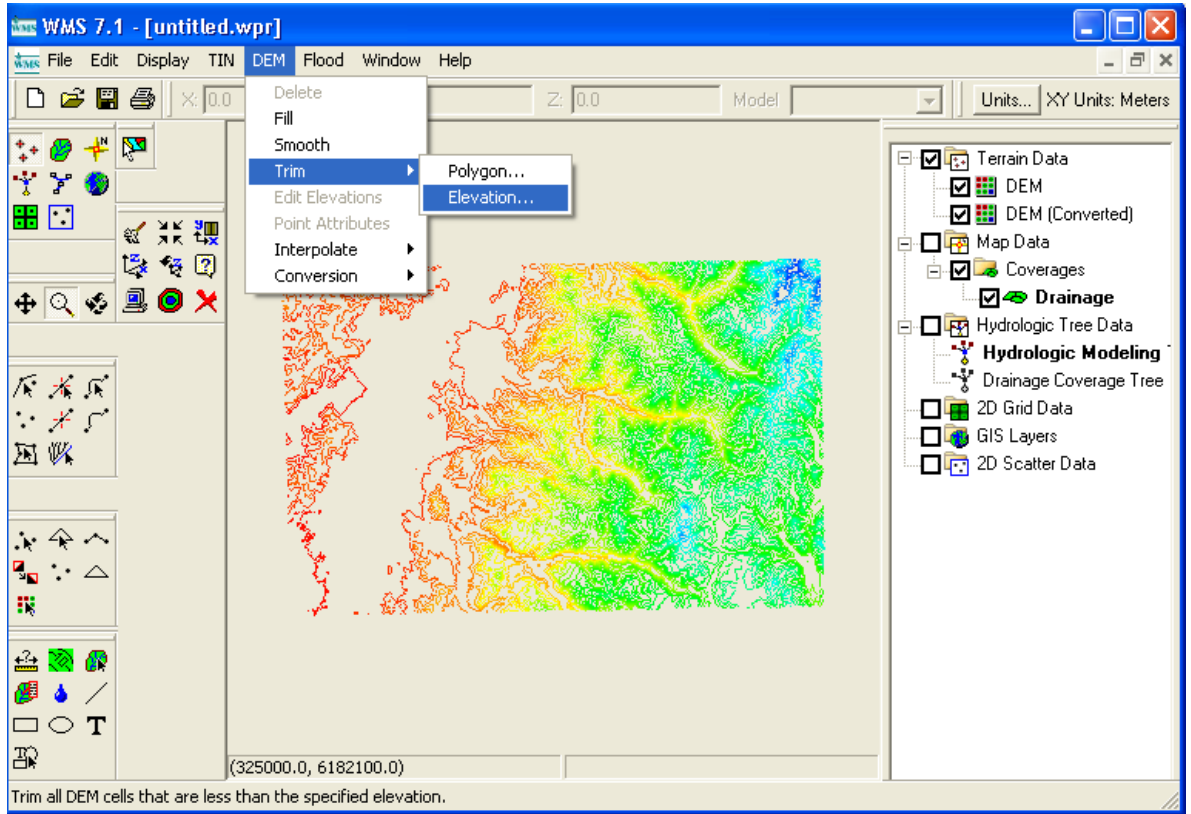

(Caso de cuenca nivopluvial en donde se quiera considerar sólo el aporte pluvial)

| DEM Trim by Ele | vation              |        |
|-----------------|---------------------|--------|
| Maximum DEM ce  | ell elevation to ke | ep     |
| 1500            |                     |        |
|                 |                     |        |
|                 | OK                  | Cancel |
|                 |                     |        |

Ahora en el Menú principal se debiese ver la siguiente imagen:

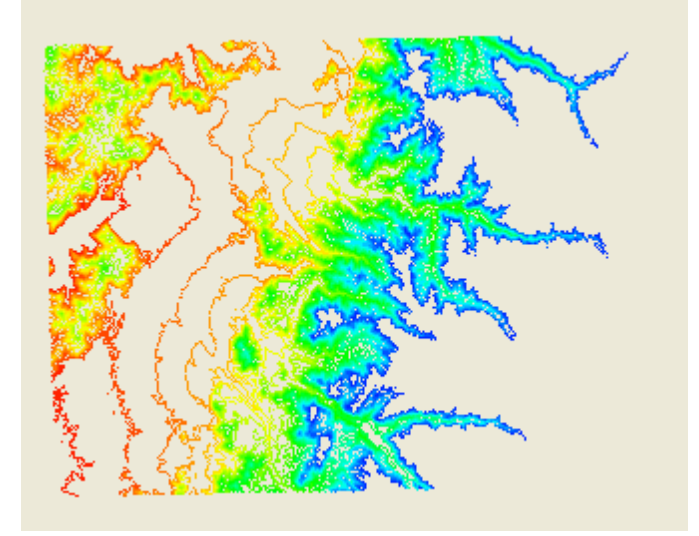

## PROCESO DE DELIMITACIÓN DE CUENCA

- 1. Marcar el módulo Drainage 🦉
- 2. Seleccionar DEM/Compute TOPAZ Flor Data
- 3. Seleccionar OK
- 4. Aparecerá el menú "Units", en él cual se deben seleccionar los siguientes Ítems:

| Units                                                                                    |                                                                                                    |
|------------------------------------------------------------------------------------------|----------------------------------------------------------------------------------------------------|
| Model units<br>Current Coordinates<br>Horizontal units: Meters<br>Vertical units: Meters | Parameter units<br>Basin Areas<br>Square kilometers<br>Distances<br>Meters<br>Drain Data Display Opts |
| Help                                                                                     | OK Cancel                                                                                             |

- 5. Seleccionar OK y esperar mientras corre el TOPAZ
- 6. Cuando aparezca "NORMAL PROGRAM TERMINATION" presionar Close
- 7. Elegir Create Oulet Point tool •
- 8. Marcar donde se quiere tener el punto de salida
- 9. Select DEM/DEM  $\rightarrow$  Stream Arcs y seleccionar las siguientes opciones:

| Stream Feature Arc Options            |        |
|---------------------------------------|--------|
| ✓ Display stream feature arc creation | ОК     |
| Use feature points to create streams  | Cancel |
| 10 Threshold value                    | Help   |

#### 10. OK

- 11. Seleccionar DEM/Define Basins
- 12. Seleccionar DEM/Basins → Polygons

En el menú principal se debiese ver la siguiente imagen:

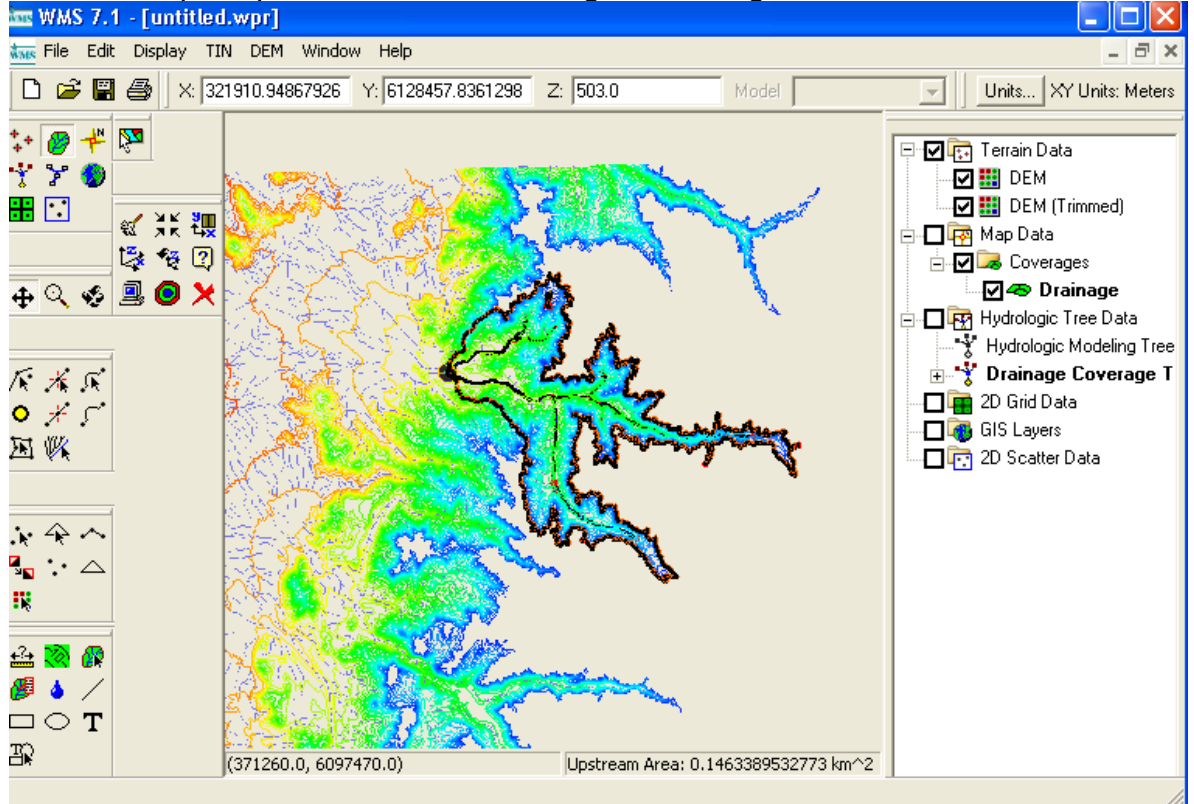

Luego seleccionar DEM/Compute Basins Data...

## PROCESO DE DETERMINACIÓN DE CURVA TIEMPO AREA

Ir a Hydrologic Modeling Module 📩

Seleccionar el ícono **I** y realizar doble click en este mismo ícono desplegado en la cuenca, tal como se indica a continuación:

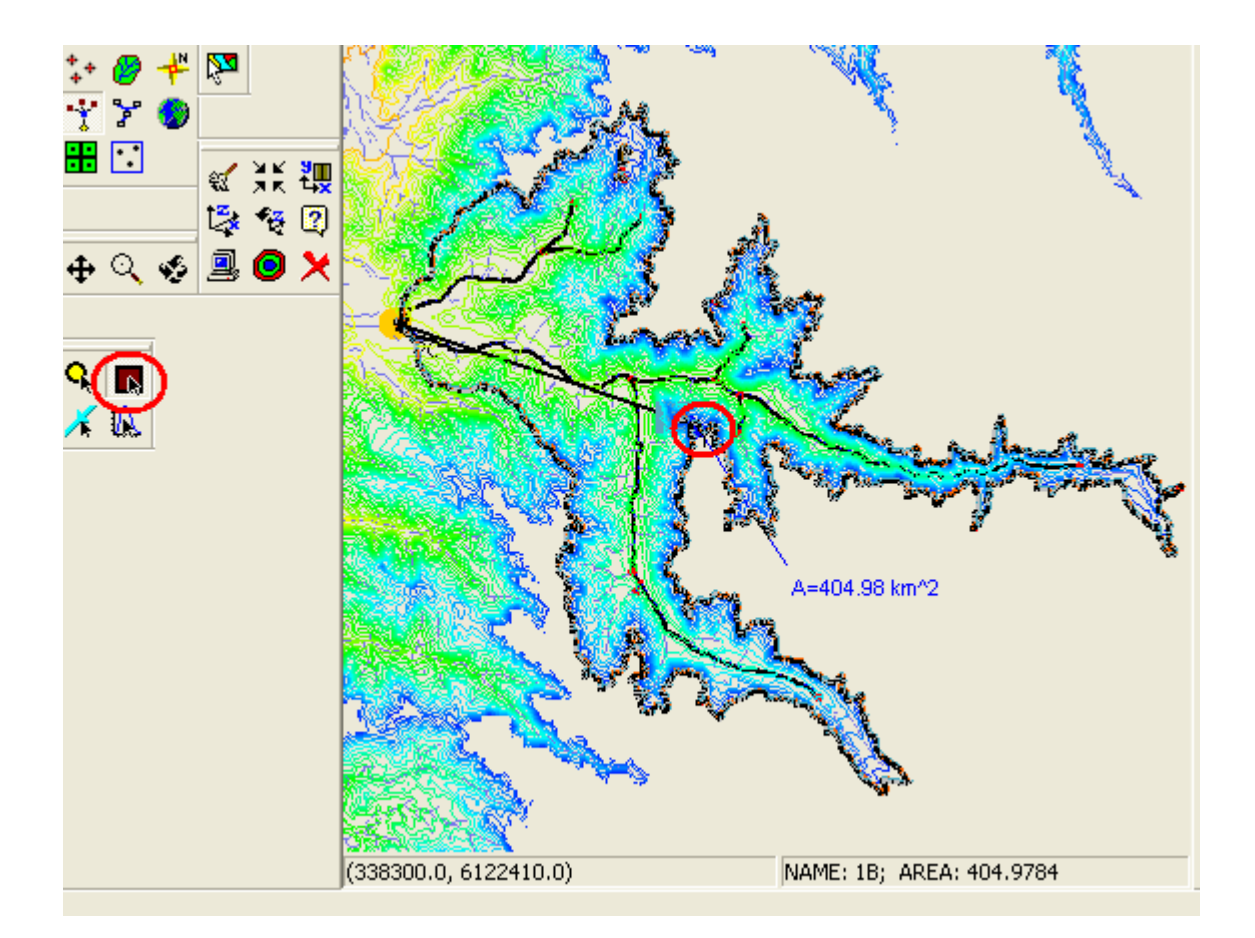

Al realizar el doble click se abrirá el menú Edit HEC-1 Parameters.

| im WMS 7.1 - [untitle              | ed.wpr]                                                                                                    |                                                          |
|------------------------------------|----------------------------------------------------------------------------------------------------|----------------------------------------------------------|
| 🐜 File Edit Display                | Tree HEC-1 Models Calculators Hydrographs Window Help                                                                                                    | - 8 ×                                                    |
| 🗅 🚅 🗑 🎒 🛛                          | Edit HEC-1 Parameters                                                                                                    | . XY Units: Meters                                       |
| :+ 🖉 🕊 🔯                           | < Previous Hydrograph Station>                                                                                                    | Data                                                     |
| ** >> ●><br>₩ ·:><br>≪ ;;; ₹       | Basin HEC-1 Cards KK,BA,BF Basin Data KK,RL,RD,RK,RM,RT,RS Routing Data                                                                                                 | :M<br>:M (Trimmed)<br>ata                                |
| t्यू रू छ<br>⊕ ् ॐ <b>≣ © &gt;</b> | KM_KD         Output Control         KM_KD         Output Control           PB,PG,PH,PI,PC,PM         Precipitation         SV,SA,SE,SQ,SL,SS,ST         Reservoir Data | verages<br>Drainage                                      |
|                                    | LU,LE,LG,LH,LS Loss Method RC,RX,RY Channel Data UC,US,UA,UD,UK Unit Hydrograph Method Diversion HEC-1 Cards                                                            | bgic Tree Data<br>logic Modeling Tree<br>1age Coverage T |
|                                    | MA,MC,MS,MD,MW Snow Melt Data DT,DI,DQ,DR Diversion Data<br>KM K0 Output Control                                                                                        | d Data<br>yers                                           |
|                                    | HEC-1 File Output - select to edit                                                                                                    | atter Data                                               |
|                                    | KK 125<br>K0 0 0.0 022<br>EA404.97<br>L3 0.0 0.0 0.0<br>UD 0.0                                                                                                    |                                                          |
|                                    | Display Job Control Cards     Copy to Clipboard     Done                                                                                                    |                                                          |

### Seleccionar Unit Hydrograph Method $\rightarrow$ Clark

# Ir a BASIN GEOMETRICAL ATTRIBUTES y seleccionar RECOMPUTE BASIN DATA

| HEC-1 Unit Hydrograph Methods          |                   |                   |                                   |                      |                                                                   |
|----------------------------------------|-------------------|-------------------|-----------------------------------|----------------------|-------------------------------------------------------------------|
| Clark (UC)     TC: 0.000 (hr) R: 0.000 | (hr)              | C Kiner           | matic wave (U)<br>st Kinematic re | <b>&lt;)</b><br>cord | nits XY Units: Meters                                             |
| Define Time Area                       | Basin G           | eometria          | : Attributes                      | ;                    | ×                                                                 |
| Compute Tic and R - Maricopa County    | Variab<br>Carriad | le Names          | Value                             | Unite                | Description                                                       |
| C Snuder (US)                          | A                 | <u>түүмэ</u><br>А | 404.978                           | sa.                  | Basin area (mi^2 or km^2).                                        |
| TP: 3.831 (hr) CP: 0.000               | Lo                | AOFD              | 1928.000                          | m.                   | Average overland flow length.                                     |
| Define Time Area                       | S, So             | BS                | 0.358                             | m/m                  | Basin (overland) slope.                                           |
| C SCS dimensionless (UD)               | L                 | MFD               | 51990.075                         | m.                   | Basin length along main channel from outlet to upstream boundary. |
| TLAG : 3.831 (hr)                      |                   | MFDS              | 0.019                             | m/m                  | Basin slope along main channel from outlet to upstream boundary.  |
|                                        | Lca               | CSD               | 18061.000                         | m.                   | Length along main channel from outlet to point opposite centroid. |
| G Given unit hydrograph (UI)           | Sca               | CSS               | 0.011                             | m.                   | Slope along main channel from outlet to point opposite centroid.  |
| Define Unit Graph                      | Lc                | MSL               | 43689.000                         | m.                   | Maximum flow (watercourse) length.                                |
| Maricopa County S-Graph                | Sc                | MSS               | 0.017                             | m/m                  | Maximum flow (watercourse) average slope.                         |
| Basin Geometrical Attributes           | CN                | CN                | 0.000                             |                      | Current curve number (CN) (defined in Losses Dialog).             |
| Compute Time Area Curve(s)             | I                 | RTIMP             | 0.0                               | %                    | Current percent impervious area (defined in Losses Dialog).       |
| Help                                   | He                | lp                | Recompute                         | Basin D              | Data Restore Original Values OK Cancel                            |

Luego seleccionar Compute Time Area Curve (s)

| HEC-1 Unit Hydrograph Methods                                                                                     |                                                                                                    |
|----------------------------------------------------------------------------------------------------|----------------------------------------------------------------------------------------------------|
| Clark (UC)     TC : 0.000 (hr) R : 0.000 (hr)     Define Time Area     Compute Tc and R - Maricopa County         | Kinematic wave (UK)     First Kinematic record     L : 0.000 (ft) S : 0.000 (ft/ft)     N : 0.000 A : 0.000                                        |
| Snyder (US)     TP : 0.000 (hr) CP : 0.000     Define Time Area      SCS dimensionless (UD)     TLAG : 0.000 (hr) | Define Loss           ✓ Second kinematic record           L: 0.000         (ft) S: 0.000           N: 0.000         A: 0.000           Define Loss |
| C Given unit hydrograph (UI)<br>Define Unit Graph<br>Maricopa County S-Graph                                      | C RK C RD<br>Define Channels                                                                                                    |
| Basin Geometrical Attributes<br>Compute Time Area Curve(s)                                                        | Compute Parameters - Basin Data<br>Compute Parameters - Map Data                                                                                   |
| Help                                                                                                    | OK Cancel                                                                                                    |

Especificar los incrementos de tiempo deseados, en este caso 25.

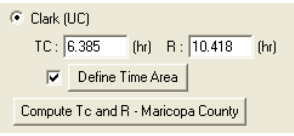

Para visualizar la curva encienda el botón Define Time Area

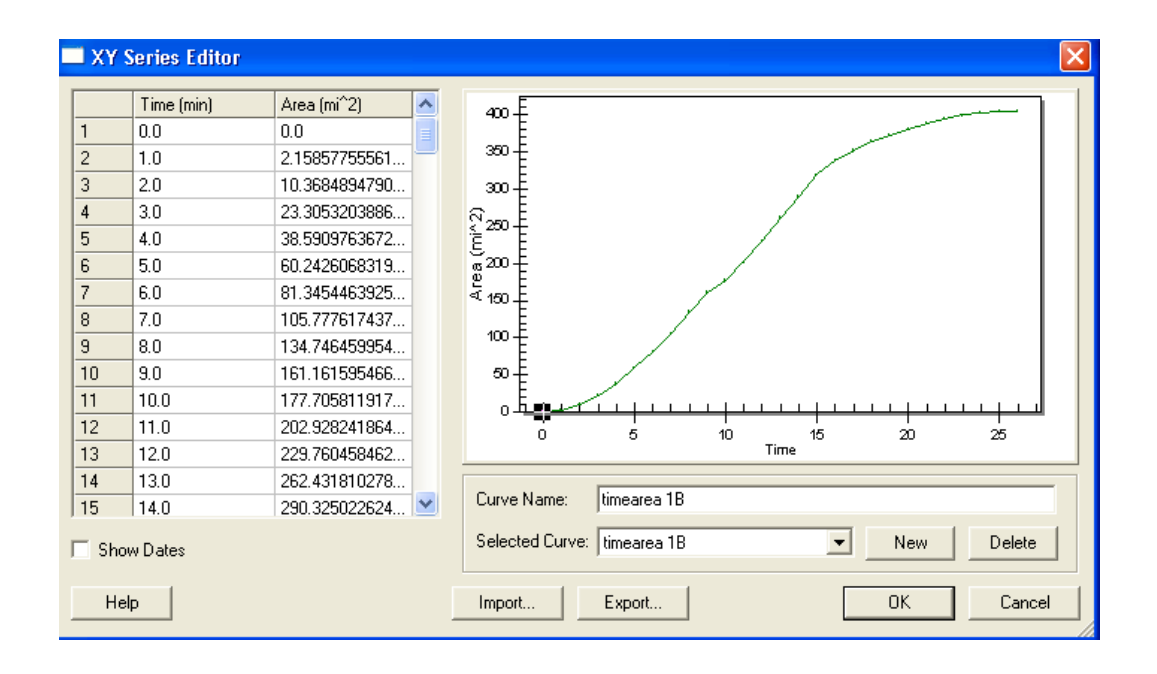

|   | Time (min) | Area (mi^2)   |  |
|---|------------|---------------|--|
| 1 | 0.0        | 0.0           |  |
| 2 | 1.0        | 2.15857755561 |  |

A pesar que dice arriba <sup>2</sup> <sup>1.0</sup> <sup>2.15857755561...</sup> que el tiempo está en minutos, esto NO ES ASÍ, el tiempo está en INCREMENTOS DEL TIEMPO DE CONCENTRACIÓN. Estos incrementos (en este caso 25) son definidos por el usuario, los cuales sólo dividen en más partes la MISMA curva.

Si se desea ver el tiempo de concentración se debe presionar Compute Parameters - Basin Data.

## **IMPORTANTE:**

Se recomienda hacer el cálculo en forma inicial

Guardar el proyecto.

Reabrirlo y recalcular con Compute Basins Data los parámetros de la cuenca.

Luego ir de nuevo al Hydrologic Modeling Module **XUEVAMENTE** LA CURVA TIEMPO ÁREA, **puesto que a veces el programa entrega en primera instancia resultados que no son coherentes.** Como por ejemplo curvas de este estilo:

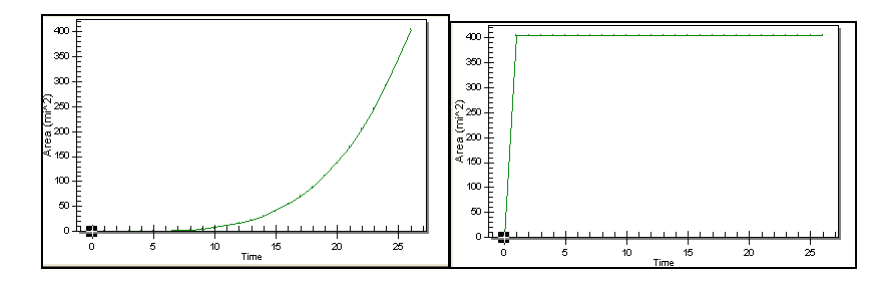